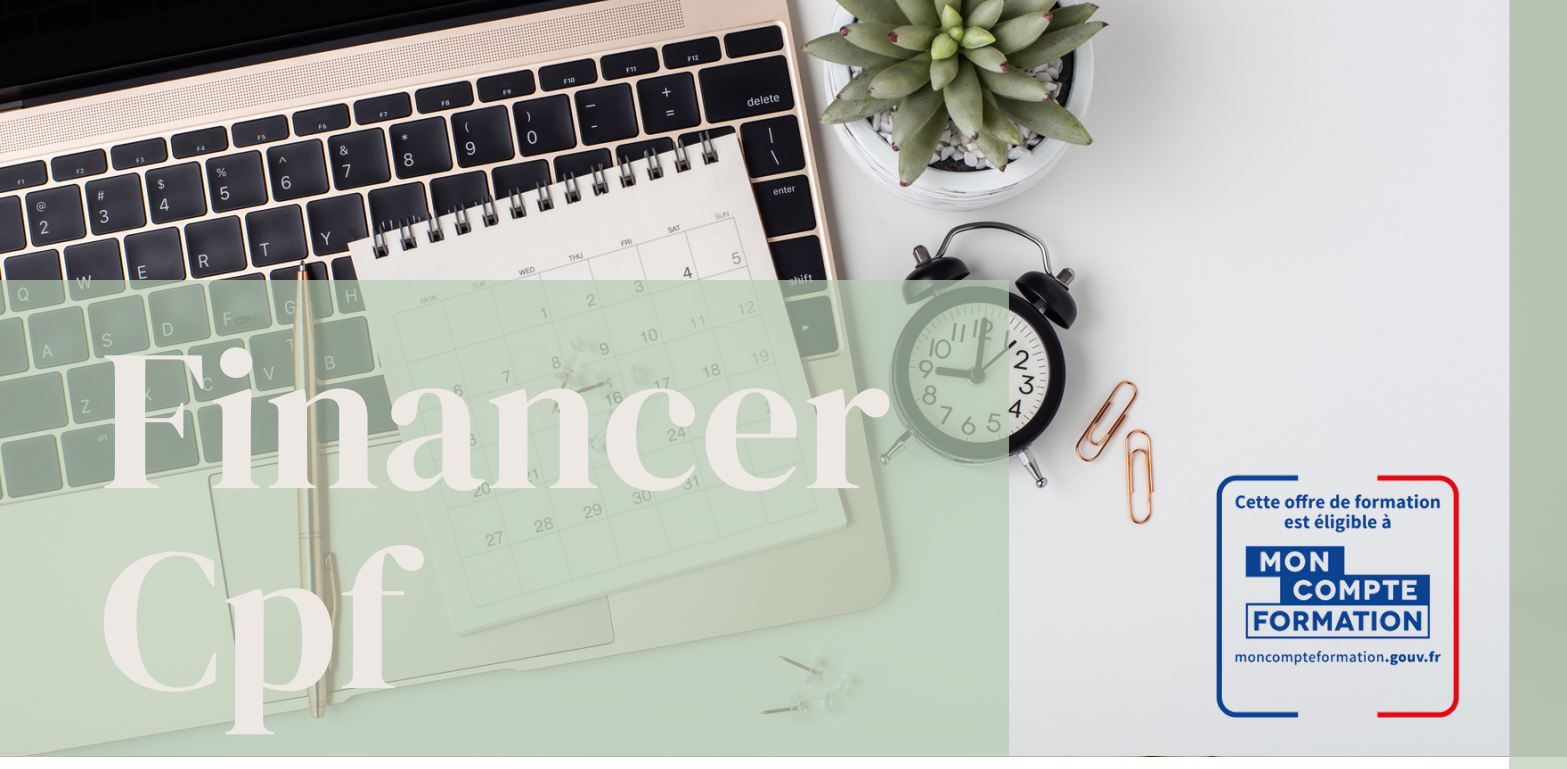

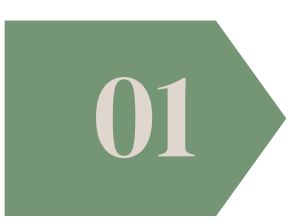

### **CRÉEZ VOTRE IDENTITE NUMERIQUE**

- RDV à l'adresse suivante https://lidentitenumerique.laposte.fr/
- Cliquer sur « créer votre identité numérique ».
- Renseigner les onglets et créer votre compte.

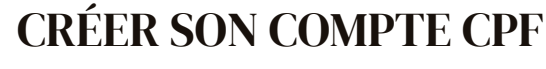

- RDV à l'adresse www.moncompteformation.gouv.fr/
- Cliquer sur « connexion ». puis « Connexion FranceConnect+»
- Cliquer ensuite sur l'identité numérique la poste Vous etes ainsi connecter

03

### **TROUVER VOTRE FORMATION SUR LE SITE CPF**

- Indiquer le titre de la formation choisie et Cliquer sur formation en présentiel ou à distance selon votre choix,
- Cliquer sur la formation choisie, sélectionner la date envisagée.
- Valider l'inscription par « Créer mon dossier d'inscription ».
- Page suivante, choisir de transmettre votre dossier à votre employeur ou transmettre direct votre demande avec le CPF et régler le solde à charge s'il y en a un.

• Une page affiche que votre dossier de demande d'inscription est envoyé à votre centre de formation LS.

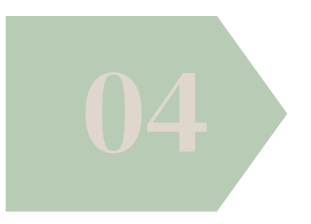

## VALIDER VOTRE DEMANDE CPF

• Etape 3 validée, vous recevrez un mail intitulé « Mon compte formation : changement de statut de votre dossier ».

• Retourner sur site CPF Rubrique « Mes dossiers de formation », « Suivre mon dossier », « Proposition de l'organisme » et valider votre dossier.

• Attention délais de 4 jours ouvrés max pour valider votre dossier.

• Régler le solde restant dû si votre financement CPF n'est pas suffisant.

• Vous êtes inscrits, nous vous contacterons très rapidement pour organiser votre venue en formation.

## A SAVOIR : VOUS DEVEZ RESPECTER UN DÉLAI MINIMUM LÉGAL DE 11 JOURS OUVRÉS ENTRE VOTRE DEMANDE ET VOTRE ENTRÉE EN FORMATION.

# 05

## SIGNER VOTRE DOSSIER ELECTRONIQUEMENT

• Recevez par mail votre convention de formation en signature électonique "yousing"

- Suivez les instruction et signer votre dossier.
- Votre inscription est terminé.
- Vous recevrez par mail votre convocation à la formation